# **Quick Quide**

This quick guide demonstrates the main steps to perform the Download, Installation, and Setup of NDD Print 360 Modules, to use the Job Accounting, Secure Print Release and Print Policy Management features.

nddprint

You can access the manuals in our Help Center: https://help-nddprint-pt.scrollhelp.site

### Download

Log in to the NDD Print 360 Resources Portal https://resources.nddprint.com/downloads with your credentials.

2 Download NDD Print Host, NDD Print Releaser and NDD Print MF HP modules.

NOTE To receive your credentials, you should request through Support of NDD Tech https://ndd.tech/ndd-print/suporte/

## 1 Installation

# Pre-requirements

Confirm the following requirements:

| HARDWARE (MINIMUM)          | OPERATING SYSTEM                                                | SOFTWARE          | PORTS                                                     |  |
|-----------------------------|-----------------------------------------------------------------|-------------------|-----------------------------------------------------------|--|
| Processor: Dual-Core 1.7GH  | Windows Server 2008 Standard Edition (32 Bits) com SP2          |                   | NDD<br>TCP – 5656, 56562, 56563, 56569, 56570             |  |
| Memory: 4GB                 | Windows Server 2008 Standard Edition R2 (64<br>Bits) com SP1    | Net framework 4.8 | Environment<br>TCP – 443, 80, 389, 686<br>UDP – 161 e 162 |  |
| Disk Space: More than 10 GB | Windows Server 2012 – 2016 – 2019 Standard<br>Edition (64 Bits) |                   |                                                           |  |

### NDD Print Host

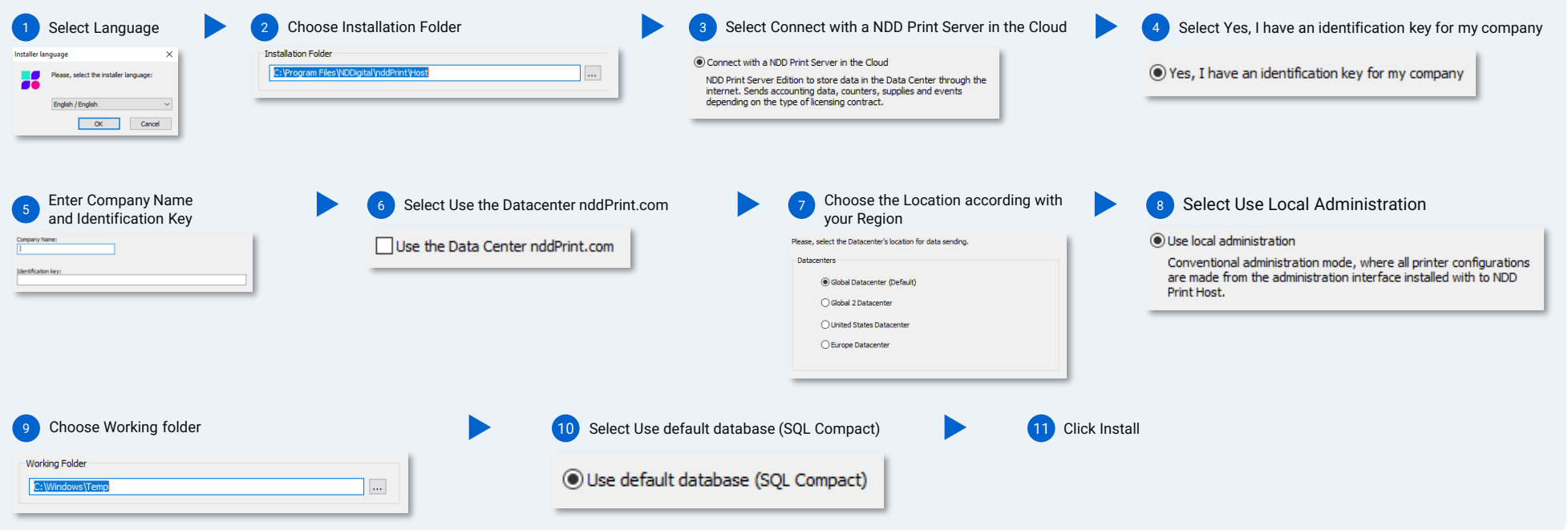

#### NOTE

During the installation, the software will test the connection with the NDD Print Data Center, which will be performed through the HTTPS Protocol (Port 443). In some cases, it will be necessary to configure the Proxy to allow the connection. When required, the installer will pop-up a message, then you need to click 'Accept' to start the Proxy setup assistant.

This module allows to use a SQL Server Database to improve performance, recommended when the environment has more than 200 printers.

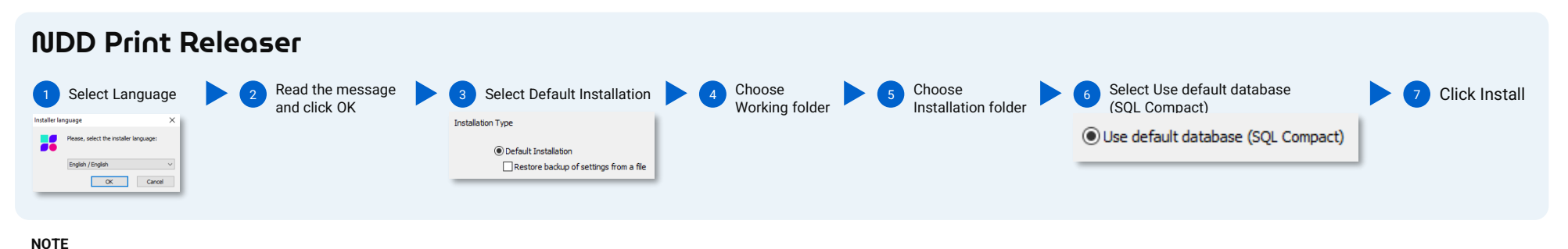

NDD Print Agent is installed with NDD Print 360 Releaser.

If the NDD Print 360 Releaser is installed on another server than the NDD Print Host, you will be prompted for the Server Address at installation time. For more information about other installation methods, check the manual.

This module allows to use a SQL Server Database to improve performance, recommended when the environment has more than 200 printers.

| <b>NDD Print MF H</b><br>Click Next | IP<br>► | 2 Choose Installation Folder | Þ | 3 Fill the NDD Print Host address | Þ | 4 Click Install |
|-------------------------------------|---------|------------------------------|---|-----------------------------------|---|-----------------|
| NOTE                                |         |                              |   |                                   |   |                 |

The installation language will be in accordance with the NDD Print Host.

If the NDD Print MF HP is installed on another server than the NDD Print Host, you will be prompted for the Server Address at installation time. For more information about other installation methods, check the manual.

### 2 Basic configuration

| NDD Print Host                                                                                                    |                                                                                                    |                                                                                                    |                                                                                                    |  |  |  |
|----------------------------------------------------------------------------------------------------|----------------------------------------------------------------------------------------------------|----------------------------------------------------------------------------------------------------|----------------------------------------------------------------------------------------------------|--|--|--|
| <section-header><pre>Description of the second second secon</pre></section-header> | <ul> <li>Enable authentication</li> <li>On the Users tab</li> <li>Printers Users</li> <li>Click Domain Integration</li> <li>Click Properties</li> <li>Integrated Authentication</li> <li>Select the Enable checkbox</li> <li>Enable</li> </ul>                                                 | <ul> <li>Enable sync</li> <li>On the Users tab</li> <li>Printes Uses</li> <li>Click Domain Integration</li> <li>Organic</li> <li>Click Properties</li> <li>Click Properties</li> <li>Select General settings</li> <li>Choose the Objects (users, groups and/or accounts) that will be synchronized</li> </ul> | <section-header></section-header>                                                                                                    |  |  |  |
| 3     V     Basic     0       "User for smartly"     Ex. ClonAdministrative Conclusive Schware     Dire Damingsanders former       Uber Effet understand     Uber Effet understanders     Dire Damingsanders former                                                                                                    | 6 Click Apply                                                                                                    | Synchronize users                                                                                                    | 2 Choose the Attributes                                                                                                    |  |  |  |
| Passed     Value       Table DN     Ex 00-Migramera (DOwn       Sauch Option     Sauch Option       Souch Option     Sauch Option                                                                                                    | 7 Click OK                                                                                                    | Synchronize groups Synchronize accounts The account name attribute isn't mapped.                                                                                                    | Account and transation not enabled  O Use a user attracts  I include users without account  Use organizational units as accounts  Synchronize account code  Keep account history |  |  |  |
| Authentication Method and Default Domain<br>Allows you to configure the way users authenticate on the NDD Print Client HP                                                                                                    |                                                                                                    |                                                                                                    |                                                                                                    |  |  |  |
| NOTE<br>For more information about LDAP Sync, check the manual.                                                                                                    |                                                                                                    |                                                                                                    |                                                                                                    |  |  |  |
| NDD Print Releaser                                                                                                    |                                                                                                    |                                                                                                    |                                                                                                    |  |  |  |
| <b>Default domain</b><br>Select the domain that will be used to identify the retained print                                                                                                    | jobs                                                                                                    | <b>Create a Print Group (virtual queue)</b><br>Create a Print Group, which will be used for t<br>retention.                                                                                                    | he users to be able to submit the documents for                                                                                                    |  |  |  |
| 1       Click Tools       4       Select Integrated Domain       Image: Constrain         2       Select Settings       5       Choose Domain                                                                                                    | figurations   I settings Vetwork Readers Identification Activation F   I dentification  Endentification  Endentification  Endentification be partiple set by the user, howevere  case whee Is can use has parting on low ming from legacy platforms. When not identified use the domain below: | 1 Click Print Groups<br>4<br>Print Groups                                                                                                    | Click Next<br>Select Driver                                                                                                    |  |  |  |
| 3 Identification Tab 6 Select Use select domain for all printed documents                                                                                                    | ) Use system domain (hddPiret) ) Integrated domain:  v  les selected domain for all printed documents, ignoring the identified omain.                                                                                                    | 2 Click Add                                                                                                    | t a driver > Add                                                                                                    |  |  |  |
|                                                                                                    |                                                                                                    | 3 Fill in the Group Name                                                                                                    | Click Finish                                                                                                    |  |  |  |
| <b>NOTE</b><br>If you don't have a driver installed, use the Add button.                                                                                                    | <b>NOT</b><br>If you                                                                                                    | E<br>u don't have a driver installed, use the Add button.                                                                                                    |                                                                                                    |  |  |  |
| NDD Print Agent                                                                                                    |                                                                                                    |                                                                                                    |                                                                                                    |  |  |  |
| Job Accounting<br>The NDD Print Agent automatically identifies all print queues that are installed locally and enables them for job accounting                                                                                                    |                                                                                                    |                                                                                                    |                                                                                                    |  |  |  |
|                                                                                                    |                                                                                                    |                                                                                                    |                                                                                                    |  |  |  |

#### NDD Print MF HP

**Default domain and print job types** Configure the types of print jobs and the Default Domain for identification for the job accounting.

6 Select the checkbox Use the domain registered at the NDD Print Host 4 General sub-tab **Billing Domain** 1 Click Tools Enter a default domain so that it can be assigned to print jobs, for later viewing in the form of reports on portal 360. Use the domain registered at the nddPrint Host. 5 Select Job Types Select Settings 7 Choose Domain and check the box Force the use of this domain for all the jobs  $\checkmark$ 3 Access Accounting tab HP Monitor printings
 Monitor fax
 Monitor copies
 Monitor scar Default domain:  $\hfill \bigtriangledown$  Force the use of this domain for all the jobs

NOTE

For more information about NDD Print 360 Job Accounting, check the manual:

### 3 Adding Printer

| NDD Print Host                                                      |         |                |  |                                                |  |                |  |
|---------------------------------------------------------------------|---------|----------------|--|------------------------------------------------|--|----------------|--|
| Add printers to search for page counts, print supplies, and events. |         |                |  |                                                |  |                |  |
| 1 On the Printers tab                                               |         | 2 Click on Add |  | 3 Fill in the fields, Network Address and SNMP |  | 4 Click on Add |  |
| NOTE<br>To perform the batch import, check the r                    | nanual. |                |  |                                                |  |                |  |

#### NDD Print Releaser

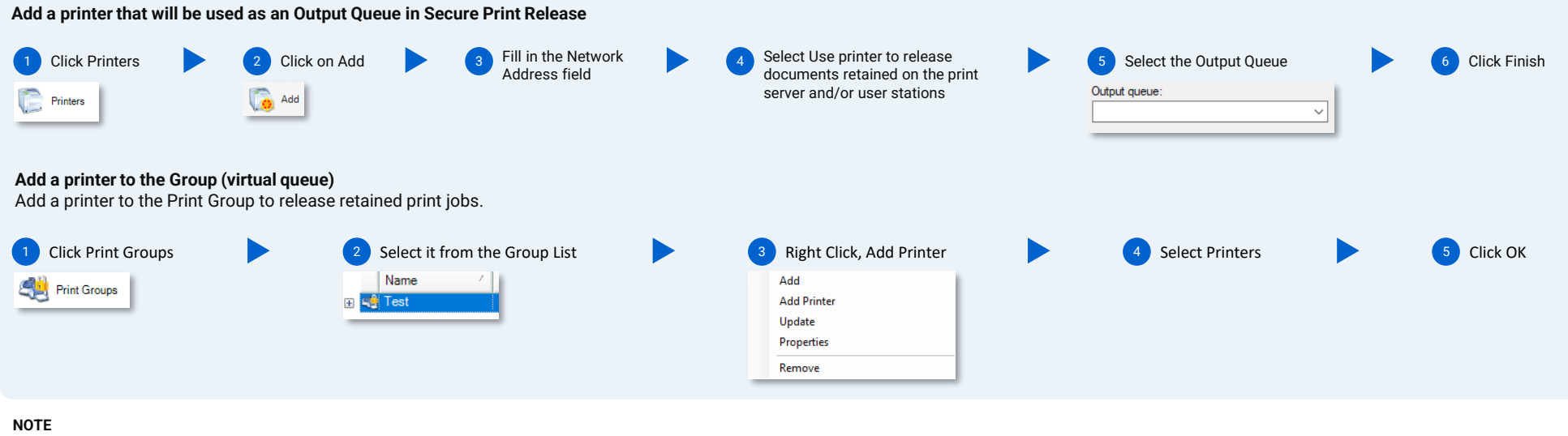

If the printer queue is not created, use the option Add to create a Printer Queue.

#### NDD Print MF HP

Add a printer to use Job Accounting, Secure Print Release, and Print Policy Management features. Click in the Add Þ Check the box Check 2 Fill in the Address, Username and Password, SNMP Input fields 3 Select the Kind of collection as OXPd 4 5 Click Next Printer button Compatibility with Embedded Solutions Kind of collection ⊖ SNMP OXPD 0 Check the compatibility with the embedded solutions (Releaser, Authentication and Quota in Copies) Do not use O None O HTTP User admin SNMP entry Default Wait for the setup 6 Mark the options Authentication and Releaser 7 Select Future Smart 4/5 8 Select NDD Print individual Control assistant to complete Select the options available for this device. Version nddPrint Individual Control: nddPrint 360 will have full control of the device. Recommended for use with copy/scan policies. Installation is fully automated. and click Finish ○ FS3 ● FS4/FS5 Releaser (Secure document release) Quota on copies.

NOTE

For more information about Adding Printers, check the manual